## Instruktioner bokning VEO kamera

För att få tillgång till inlogg via bokningssystemet så behöver man få info & genomgång av föreningen (tillfällen skickas ut via laget.se) gällande hantering av VEO kameran och bokningssystemet.

• Gå in via länken på hemsidan....

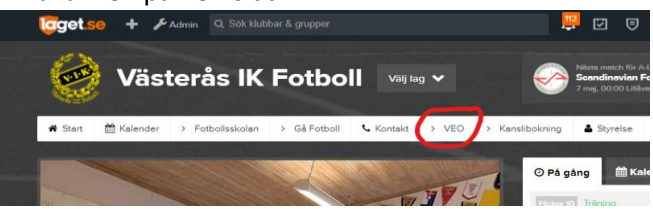

- Logga in
- Då kommer man till "Kalenderbilden" som visar denna vy och ger en överblick på månaden och vilka dagar som det finns bokning på. Antal streck under siffran visar hur många bokningar det är. För att boka – Klicka på dag och knappen "+Skapa ny bokning"

| <b>  </b> 3 🗢          |                          | 🏠 ຣເ                           | 18:43<br>upersa            | as.se                    | -7 1                          | 13 % 💭     |
|------------------------|--------------------------|--------------------------------|----------------------------|--------------------------|-------------------------------|------------|
| Namr<br>Mobil<br>Ledar | = Lag<br>nr = De<br>Namn | etsnamr<br>en som I<br>= Den s | n (ändr<br>har VE<br>om ha | ras aldrig<br>O<br>r VEO | )                             |            |
| < Ma                   | <b>ј</b> 2023<br>тіs     | ONS                            | TOR                        | FRE                      | LÖR                           | g ><br>sön |
| 1                      | 2                        | <u>3</u> *                     | 4                          | telef                    | onvy                          | ,          |
| 15                     | 16                       | 17                             | 18                         | 19                       | 20                            | 21         |
| 22                     | 23                       | 24                             | 25                         | 26                       | 27                            | 28         |
| 29                     | 30                       | 31                             | 1                          | 2                        | 3                             | 4          |
| s 16/5                 | : -                      |                                | _                          |                          |                               |            |
| + :                    | Skapa                    | ny Boki                        | ning                       |                          |                               |            |
| Utb                    | ud                       | Mina b                         | okning                     | gar 🔡                    |                               |            |
|                        |                          |                                |                            | Thomas                   | Physical and the state of the | 1.00       |

• Då kommer man hit och då väljer man tiden genom att klicka i "När" och "till". Sedan knappen "Skapa Bokning"

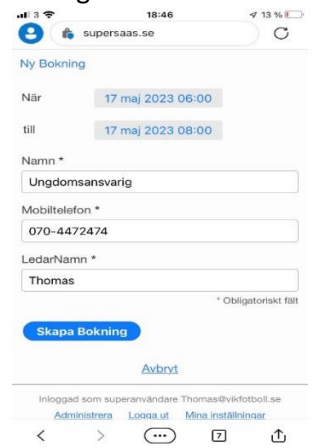

## VIKTIGT!

- Hämta och lämna kameran i skåpet under whiteboard-tavlan i konferensrummet. Stativet har sin plats till höger om whiteboard-tavlan.
- Tanka över matchen och ladda batteriet innan kameran lämnas över.
- Ha dialog med varandra så överlämning funkar bra med ex tanka över match och batteriladdning om det inte sker på anvisad plats utan hand till hand.